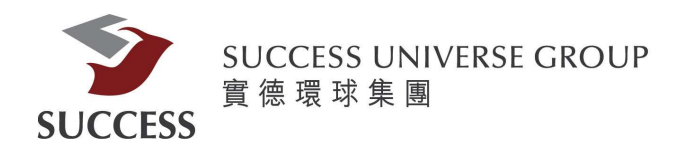

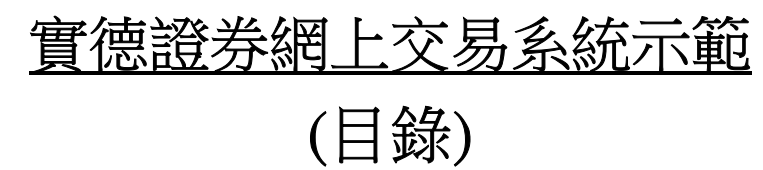

| 登入:            | 2  |
|----------------|----|
| 更改密碼:          | 4  |
| 戶口概況:          | 5  |
| 買入/洁出:         | 6  |
| 查詢股票報價:        | 7  |
| 當日委託/歷史委託      | 8  |
| 當日成交/歷史成交      | 9  |
| 更改撤銷委託(改盤/取消盤) | 10 |

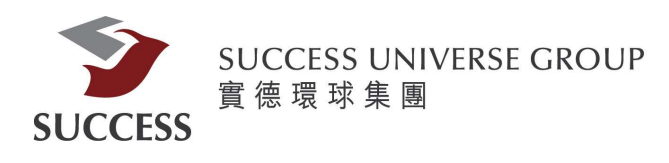

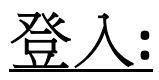

客戶需要前往本公司的網頁: <u>https://trading.successfn.com/InternetTrading/tc/login.html</u>

請客戶在交易系統登入中選擇證券(如上圖紅格所示)

| 登入    | A 10 H 2 | F H IIC A H |  |
|-------|----------|-------------|--|
| 客戶號碼: | -        |             |  |
| 密碼:   | 1        |             |  |
| 語言:   | 繁體       | 中文 🔻        |  |
|       | 登入       | 重設          |  |
|       | 宙徳證券     | ¥有限公司       |  |

進入後,客戶可按喜好選擇不同的顯示語言 然後請客戶登入自身的客戶號碼和密碼並且完成雙重驗證步驟

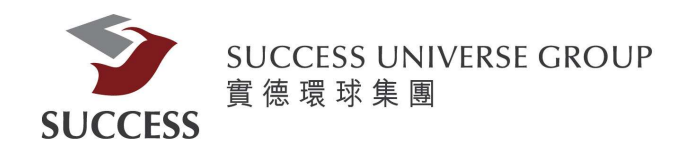

#### 客戶成功登入後,會出現以下的畫面:

|                          |                           |            |                    |                                                       |                                            |                                      |                                     |                                          |                             |                                       |                   |                                                |      |        |           | English 简体中文 |
|--------------------------|---------------------------|------------|--------------------|-------------------------------------------------------|--------------------------------------------|--------------------------------------|-------------------------------------|------------------------------------------|-----------------------------|---------------------------------------|-------------------|------------------------------------------------|------|--------|-----------|--------------|
| SUCCESS SECURIT<br>責任世界有 | ISS<br>NES LIMITED<br>限会用 | 港股買賣       | IPO申請              | 現金                                                    | ச                                          | 戶口設                                  | 定                                   |                                          |                             |                                       |                   |                                                |      |        |           | 登出           |
| •姓名:                     | 155                       |            | 股票                 | 代號: 00001                                             | 查詢                                         |                                      |                                     |                                          |                             | ▲ 資料由A                                | ASTO              | OCKS提供 免責聲                                     | 明    |        |           |              |
| ,戶口號碼:                   |                           |            | 長利                 | II (00001) 🕯                                          | 料最少延遲                                      | 五分鐘                                  |                                     |                                          |                             |                                       | 20                | )19-07-12 15:02:                               | 06   |        |           |              |
| 買入 (b)                   | 沽出 (s)                    |            | 現價                 |                                                       | 升跌                                         |                                      | 買價                                  |                                          | 最高                          |                                       | 開                 | 市價                                             |      |        |           |              |
| 股重短號                     |                           |            |                    |                                                       | <b>0</b> .                                 | 250                                  | 75.                                 | 900                                      | į                           | 76.550                                |                   | 75.500                                         |      |        |           |              |
| 7X775379.3%              |                           |            | _                  | 76.000                                                | 百分比升跌                                      |                                      | 賣價                                  |                                          | 最低                          |                                       | 前                 | 收市價                                            |      |        |           |              |
| 股票名稱                     |                           |            |                    |                                                       | 0.3                                        | 28%                                  | 76.                                 | 000                                      |                             | 75.500                                |                   | 76.250                                         |      |        |           |              |
| 便救                       | HKD                       | • •        | 成交                 | 量                                                     | 1.76百                                      | 澫                                    |                                     | 成交金額                                     |                             | 1.                                    | 33億               |                                                |      |        |           |              |
| ULIB.                    | (單位: 0.2 / 0.5)           |            | 523                | 波幅                                                    | 72.80                                      | 0 - 92.500                           |                                     | 毎手股數                                     |                             | 50                                    | 00                |                                                |      |        |           |              |
| 每手股數                     |                           |            | 市盈                 | 率 (倍)                                                 | 7.517                                      | 3                                    |                                     | 市值                                       |                             | 2,                                    | 930.74            | 4億                                             |      |        |           |              |
| 股數                       | 0                         | <b>A V</b> | 相關<br>1926<br>2860 | 認股証: 12243, 1<br>31, 19288, 19475<br>34, 57432, 57563 | 4499, 14988,<br>19609, 1962<br>58207, 5882 | 15133, 15<br>24, 19648,<br>22, 58880 | 893, 1648<br>19960, 20<br>59488, 59 | 9, 16857, 1<br>056, 20111,<br>668, 59730 | 7639, 17<br>20890,<br>59731 | 648, 17960<br>20891, 245<br>59767 606 | ), 1798<br>39, 27 | 32, 18068, 18932<br>948, 28378,<br>1106, 64554 | 1    |        |           |              |
| 買賣盤種類                    | 増強限價盤▼                    |            | 6486               | 61, 64871, 65865                                      | 69355, 6949                                | 92                                   |                                     |                                          |                             |                                       |                   |                                                |      |        |           |              |
| 下單密碼                     |                           | <b>.</b> ( | 存                  |                                                       |                                            |                                      |                                     |                                          |                             |                                       |                   |                                                |      |        |           |              |
|                          |                           | 取消         | 維續                 |                                                       |                                            |                                      |                                     |                                          |                             |                                       |                   |                                                |      |        |           |              |
| 5nmv0                    | 受口盂其                      | 爱日成交       | 更功制成圣社             | 羅中至其                                                  | 縣中日                                        | 87                                   | 期西社本                                | 18                                       | 全社本                         | 161                                   |                   |                                                |      |        |           | PA PI        |
| 腊胃力(港樫)                  | B H3Xab                   | 1 441 48   | SCRYMONT AP        | AEX 37 ib                                             | NEXCH.                                     | A.X.                                 | 赵帝山水                                | -76                                      |                             |                                       |                   | _                                              |      | _      |           |              |
| 期面結餘 (港幣                 | F)                        | 1,441.48   |                    | 股票維                                                   | ilit ÷                                     | 股票名稱                                 | \$                                  | 可動用股                                     | <b>X</b> +                  | 承上股數                                  | •                 | 總股數 🗧                                          | 貨幣 💠 | 收市價 💠  | 前收市值      | 平均價格         |
| 今日買賣差額                   | (港幣)                      | 0.00       | 貫入 浩               | 出 0000                                                | i.HK                                       | 匯豐控制                                 | ß                                   | 420                                      |                             | 420                                   |                   | 420                                            | HKD  | 65.150 | 27,363.00 | 75.7726      |
| 明日待交收金额                  | 額(港幣)                     | 0.00       | 置入 (法              | 出 00923                                               | HK                                         | 安賢阁中                                 | 國                                   | 6.00                                     | )                           | 6,000                                 |                   | 6.000                                          | HKD  | 0.280  | 1.680.00  | 4.20000      |
| 現金結餘(港幣                  | ;)<br>;                   | 1,441.48   |                    | 0007                                                  |                                            | Villat A-D                           |                                     | 70.00                                    | 0                           | 70.000                                |                   | 70.000                                         | LIKD | 0.065  | 40,000,00 | 0.54407      |
| 嵌大信用額 (港<br>可妊娠処置/囲)     | 皆幣)<br>古 《共戦い             | 0.00       | 東入活                | 出 009/1                                               | I.HK                                       | 唯來集團                                 | 5                                   | 72,00                                    | U                           | 72,000                                |                   | 72,000                                         | нкр  | 0.265  | 19,080.00 | 0.54190      |
| 91597股票1頁1               | 且 (/2016-)                | 0.00       | 111 111 111        |                                                       | HK S                                       | 命能源和は                                | は作面                                 | 40                                       |                             | 40                                    |                   | 40                                             | HKD  | 0.172  | 6.88      | 0.0000       |

| 賬面結餘(港幣)    | 1,441.48  |          |            | dX.stronitt.itts | ax.m 1111             | -1907118030 | ACLACIA | HEALX SX |      | TATPLE | жили      | 1-50410 |
|-------------|-----------|----------|------------|------------------|-----------------------|-------------|---------|----------|------|--------|-----------|---------|
| 今日買賣差額(港幣)  | 0.00      | 買入       | 活出         | 00005.HK         | 匯豐控股                  | 420         | 420     | 420      | HKD  | 65.150 | 27,363.00 | 75.7726 |
| 明日待交收金額(港幣) | 0.00      | (m)      | <u>э</u>   | 00022 HK         | 行動を見る                 | 6.000       | 6.000   | 6.000    | HKD  | 0.280  | 1.680.00  | 10000 1 |
| 現金結餘(港幣)    | 1,441.48  | <b>.</b> |            | 00322.111        | XAMTM                 | 0,000       | 0,000   | 0,000    | TIND | 0.200  | 1,000.00  | 4.20000 |
| 最大信用額(港幣)   | 0.00      | 買入       | 活出         | 00970.HK         | 耀萊集團                  | 72,000      | 72,000  | 72,000   | HKD  | 0.265  | 19,080.00 | 0.54196 |
| 可抵押股票價值(港幣) | 0.00      | 1 1      | <u>注</u> 出 | 00070 HK         | 综合能源和甘生菌              | 40          | 40      | 40       | HKD  | 0.172  | 6.88      | 0.0000  |
| 追收保證金(港幣)   | 0.00      | R.V.     |            | 00010.111        | WA LUNGAR (11) X #RED |             | 40      | τv       | LIND | 0.112  | 0.00      | 0.00000 |
| 凍結現金 (港幣)   | 0.00      | 買入       | 活出         | 01203.HK         | 廣南 (集團)               | 10,000      | 10,000  | 10,000   | HKD  | 0.930  | 9,300.00  | 2.03000 |
| 資產總值 (港幣)   | 65,487.36 | 1 1      | 注出         | 01776 HK         | 底發証券                  | 400         | 400     | 400      | HKD  | 9.040  | 3,616,00  | 17 0468 |
| 股票總市值(港幣)   | 64,045.88 | A.V.     |            | onroant          | 104 SX 84.77          | 400         | 400     |          | TIND | 0.010  | 0,010.00  | 11.0400 |
| 凍結資金 (港幣)   | N/A       | 買入       | 活出         | 02377.HK         | 博奇環保                  | 2,000       | 2,000   | 2,000    | HKD  | 1.500  | 3,000.00  | 2.40000 |
|             |           |          |            |                  |                       |             |         |          |      |        |           | - VI    |

免責聲明 個人資料私隱政策 風險聲明

最後登入日期:12 Jul 2019時間:15:06 (HKT) 最後登出日期:12 Jul 2019時間:15:06 (HKT) 最後登入就應:登出成功 © 2008 版種所有,不得轉載 連線狀況:正常

[鍵入文字]

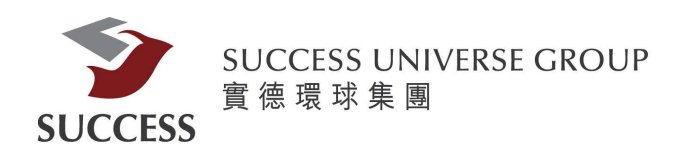

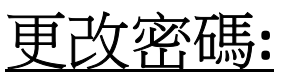

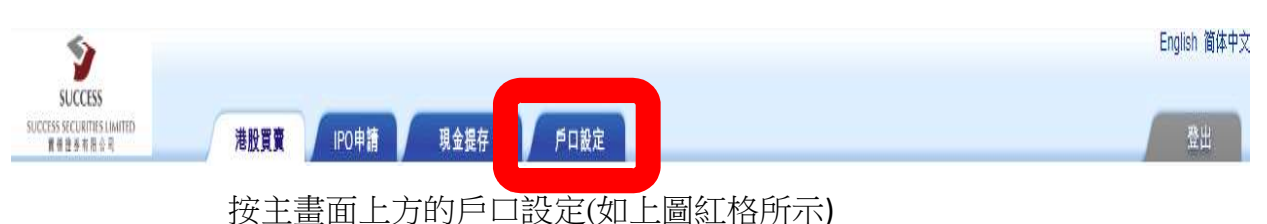

 戶口號碼:

 :: 舊登入密碼

 :: 新登入密碼

 :: 新登入密碼

 :: 重複新登入密碼

 取消

 確定

- 客戶可要按自己喜好更改密碼(最低要求:8個字元)
  - 1. 輸入舊密碼
  - 2. 輸入新密碼
  - 3. 重複輸入新密碼

4. 按確定

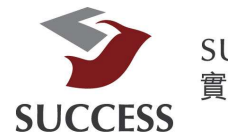

SUCCESS UNIVERSE GROUP 實 德 環 球 集 團

| <b>黄買力 (港幣)</b>            | 1,441.4                |    |    | N.3.1656 | 肌蛋力化          | 司法用机会   | -Z L ULA | (60.4   | (1-307 | with the | **        | 亚历历的    |
|----------------------------|------------------------|----|----|----------|---------------|---------|----------|---------|--------|----------|-----------|---------|
| 振面結餘 (港幣)                  | 1,441.4                |    |    |          | <b>双示白铅</b>   | 当到用版数 🕈 | 承上股數 🗧   | FERSK 🕈 | 具币 🔻   | NYIPER 🔻 | 別以中国 🗧    | 十月現怕    |
| 今日買賣差額 (港幣)                | 0.0(                   | 買入 | 沽出 | 00005.HK | 匯豐控股          | 420     | 420      | 420     | HKD    | 65.150   | 27,363.00 | 75.7726 |
| 月日待交收金額 (港幣)<br>見金結餘 (港幣)  | 0.00<br>1,441.48       | 買入 | 沽出 | 00922.HK | 安賢園中國         | 6,000   | 6,000    | 6,000   | HKD    | 0.280    | 1,680.00  | 4.20000 |
| 最大信用額(港幣)                  | 0.00                   | 買入 | 湖  | 00970.HK | 櫂萊集團          | 72,000  | 72,000   | 72,000  | HKD    | 0.265    | 19,080.00 | 0.54196 |
| 可抵押股票價值 (港幣)<br>自收保證金 (港幣) | 0.00<br>0.00           | 買入 | 活出 | 00979.HK | 綠色能源科技集團      | 40      | 40       | 40      | HKD    | 0.172    | 6.88      | 0.00000 |
| 東結現金 (港幣)                  | 0.0(                   | 買入 | 沽出 | 01203.HK | <b>廣南(集團)</b> | 10,000  | 10,000   | 10,000  | HKD    | 0.930    | 9,300.00  | 2.03000 |
| 資産總值 (港幣)<br>母重總市(首 (港幣)   | 65,487.36<br>64,045,88 | 買入 | 沽出 | 01776.HK | 廣發証券          | 400     | 400      | 400     | HKD    | 9.040    | 3,616.00  | 17.0468 |
| 東結資金 (港幣)                  | N//                    | 買入 | 活出 | 02377.HK | 博奇環保          | 2,000   | 2,000    | 2,000   | hkd    | 1.500    | 3,000.00  | 2.40000 |

戶口概況:

在戶口概況內可查看客戶戶口結餘及持有股票資料。

若要買入或沽出股票,按該股票左邊的買入或沽出,股票編號會出動填入左上方的買入或賣出單內。

可按右上角 可按右上角 可按右上角

[鍵入文字]

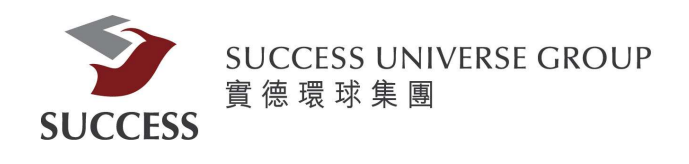

# <u>買入/洁出:</u>

| 買入 (b) | 沽出 (s)                                  | 買入 (b) | 沽出 (s)     |
|--------|-----------------------------------------|--------|------------|
| 股票編號   | 0001                                    | 股票編號   | 0001       |
| 股票名稱   | 長和                                      | 股票名稱   | 長和         |
| 價格     | HKD 77.1 ▲ ▼<br>(單位: 0.05)              | 價格     | HKD 77.1   |
| 每手股數   | 500                                     |        | (単位: 0.05) |
| 股數     | 500                                     | 每手股數   | 500        |
| 買賣盤種類  | 増強限價盤 ▼                                 | 股數     | 500        |
| 下單密碼   | 儲存                                      | 買賣盤種類  | 増強限價盤 ▼    |
| 確定     | 下一個下單日指令(市場狀況 CT)<br>✔ 需要批核<br>股數報過每單限額 | 下單密碼   | 儲存         |
|        | 取消繼續                                    |        | 取消機精       |

(左圖所示為買入)

(右圖所示為沽出)

客戶如想買入或沽出股票,可按主畫面的左方的買入或沽出

請客戶輸入股票編號,價格和股數

其後再輸入下單密碼 (如在買入過程中的客戶需要按下需要批核的方格) 接著,按繼續

這時,會彈出確認買入的提示: 客戶只需按確定就可以

|    | 買入 (b)  | 沽出 (s)                 |                        |
|----|---------|------------------------|------------------------|
| F  | 生まれていた。 | 00001                  |                        |
|    | 確認買入    |                        |                        |
| 丑  | 股票編就    |                        | 00001.HK               |
| 4  | 交易市場    |                        | HKEX                   |
|    | 股票名稱    |                        | 長和                     |
| 축  | 股數      |                        | 500                    |
|    | 價格      |                        | 77.1                   |
|    | 買賣盤種類   |                        | 增強眼價盤                  |
| T  | 所需全額    |                        | 38,697.97              |
|    |         | 確定                     | 取消                     |
| đi | 諚       | 下一個下<br>☑ 需要批校<br>股數超過 | 單日指令(市場狀況 CT)<br>編集軍限額 |
|    |         |                        | 取消 繼續                  |

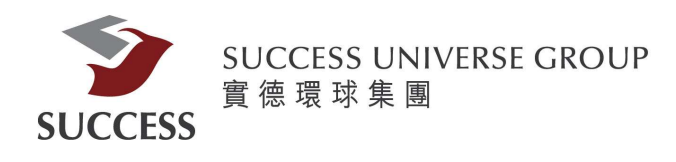

## 查詢股票報價:

|                                                                                                    | 化合理供 商行                                                                                                    | <b>于</b> 聲明                                                                                                    |                                                                                                    |                                                                                                    |                                                                                                    |                                                                                                    |                                                                                                    |
|----------------------------------------------------------------------------------------------------|----------------------------------------------------------------------------------------------------|----------------------------------------------------------------------------------------------------|----------------------------------------------------------------------------------------------------|----------------------------------------------------------------------------------------------------|----------------------------------------------------------------------------------------------------|----------------------------------------------------------------------------------------------------|----------------------------------------------------------------------------------------------------|
| 代號: 00005                                                                                                    | 即時報價                                                                                                    | 延遲報價                                                                                                    |                                                                                                    |                                                                                                    | 線點擊數:                                                                                                    | 400 已用:                                                                                                    | 2 刺餘: 398                                                                                                    |
| <b>睡雙榕股</b> (00005)                                                                                                    | — 副時                                                                                                    |                                                                                                    |                                                                                                    |                                                                                                    |                                                                                                    | 2019-                                                                                                    | 07-23 16:08:45                                                                                                    |
| 現價 (港元)                                                                                                    | 升跌<br>0.                                                                                                    | 300                                                                                                    | 買價<br>64.7                                                                                                    | 700                                                                                                    | 最高 64.900                                                                                                    | 開市傳                                                                                                    | 64.550                                                                                                    |
| 64.750                                                                                                    | 百分比升5<br>0.4                                                                                                    | 跌<br>165%                                                                                                    | 賣價<br>64.1                                                                                                    | 750                                                                                                    | <b></b> 番低<br>64.500                                                                                                    | 前收付                                                                                                    | f價<br>64.450                                                                                                    |
| 成交量                                                                                                    | 7.84                                                                                                    | 百萬                                                                                                    |                                                                                                    | 成交金額                                                                                                    |                                                                                                    | 5.07億                                                                                                    |                                                                                                    |
| 52週波幅                                                                                                    | 60.3                                                                                                    | 350 - 75.400                                                                                                    |                                                                                                    | 每手殷數                                                                                                    |                                                                                                    | 400                                                                                                    |                                                                                                    |
| 市盈率 (倍)                                                                                                    | 13,1                                                                                                    | 206                                                                                                    |                                                                                                    | 市值                                                                                                    |                                                                                                    | 13343.40億                                                                                                    |                                                                                                    |
| <b>相保証を決定</b> , 12213,<br>15995, 16626, 1693<br>18011, 18077, 1812<br>18742, 18870, 1893<br>20048, 20053, 2007<br>21241, 22837, 2426<br>27900, 27907, 2802<br>50079, 50080, 5048<br>59630, 59712, 5975<br>63246, 63605, 6405 | 12668, 135<br>33, 17145, 1<br>39, 19036, 1<br>99, 20144, 2<br>51, 24565, 2<br>33, 28058, 2<br>36, 50741, 5<br>52, 59774, 6<br>51, 64320, 6 | 17, 15071, 1<br>7389, 17390<br>8305, 18334<br>9050, 19260<br>0195, 20284<br>4728, 25073<br>8318, 28471<br>1249, 57314<br>0397, 60682<br>4638, 64630 | 5511, 1554<br>, 17525, 1<br>, 18366, 10<br>, 19283, 11<br>4, 20309, 20<br>3, 25361, 20<br>4, 57640, 57<br>2, 60657, 60<br>64685, 60 | 41, 15590,<br>7689, 1783<br>3380, 1838<br>9363, 1965<br>0434, 2043<br>5649, 2566<br>9078, 2908<br>7648, 5795<br>2911, 6157<br>4697, 6521 | 15612, 15686, 1<br>1, 17910, 17914<br>2, 18387, 18405<br>4, 19722, 19769<br>7, 20442, 20443<br>6, 26642, 27172<br>0, 29155, 29450<br>3, 58305, 58792<br>5, 62096, 62709<br>6, 65406, 65826 | 5809, 1583<br>, 17935, 17<br>, 18419, 18<br>, 19813, 19<br>, 20479, 20<br>, 27446, 27<br>, 29471, 29<br>, 58967, 59<br>, 62833, 62<br>, 66763, 66 | 5, 15984,<br>951, 17990,<br>501, 18654,<br>843, 20036,<br>555, 21184,<br>662, 27899,<br>586, 29942,<br>255, 59618,<br>887, 62895,<br>971, 66978 |

1. 輸入股票代號(如上圖紅格所示)

2. 按即時報價或延遲報價

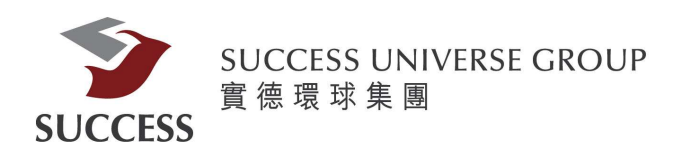

### 當日委託(下單紀錄)

| 戶口概況 當日             | 委託  | 當日成交 更        | 文機銷委託 歴史 | 地 医无 一 医 大 成 元 世 大 成 元 世 元 元 一 元 元 元 元 元 元 元 元 元 元 元 元 元 元 元 | 股票往來   | 現金往來   | 0      |         |         |         |      | H |
|---------------------|-----|---------------|----------|--------------------------------------------------------------|--------|--------|--------|---------|---------|---------|------|---|
| 下軍日期時間 🔹            | 貝/寶 | ◆ 買賣營種類     ◆ | し 股票編載 キ | 股票名稱 🔶                                                       | 總股數 💠  | 委託價格 💠 | 交易状况,令 | 已成交股数 🗧 | 成交價格 💠  | 未成交股數 💠 | 貨幣 💠 | 珓 |
| 2019-07-23 09:27:29 | 買入  | 增強限價盤         | 00494.HK | 利豐                                                           | 10,000 | 1.0    | 掛牌中    | 0       | 0.00000 | 10,000  | HKD  |   |
| 2019-07-23 09:27:08 | 買入  | 增強限價盤         | 00493.HK | 國美零售                                                         | 10,000 | 0.68   | 掛牌中    | 0       | 0.00000 | 10,000  | HKD  |   |
| 2019-07-23 09:26:27 | 買入  | 增強限價盤         | 00297.HK | 中化化肥                                                         | 2,000  | 0.83   | 掛牌中    | 0       | 0.00000 | 2,000   | HKD  |   |
|                     |     | 8             |          |                                                              |        |        |        |         |         |         |      |   |
|                     |     |               |          |                                                              |        |        |        |         |         |         |      |   |
|                     |     |               |          |                                                              |        |        |        |         |         |         |      |   |
|                     |     |               |          |                                                              |        |        |        |         |         |         |      |   |
| 4                   |     |               |          |                                                              |        |        |        |         |         |         |      | • |
| 客戶可在當               | 1日季 | 新可查利          | 「「二日二言」  | 單紀錄,有                                                        | 可括未成   | 这交、部   | 份成交    | 及全部成    | え交的紀    |         |      |   |

各户可任量口安武可宣有量口下单纪述,包括不成文、百錄。

#### 歷史委託(歷史下單紀錄)

| <b>従</b> : | 戶口概況 當日委託           |    | 」成交<br>1907 | 更改觀<br>115 | 湖委 | 任 歷史委託   | 歷史成交 | ſ | 股票往來 | 種類 | 現金往來<br>全部 | ) ( | ▼ 搜尋   |         |          | (     | N (N) |
|------------|---------------------|----|-------------|------------|----|----------|------|---|------|----|------------|-----|--------|---------|----------|-------|-------|
|            | 交易日期/時間 ;           | 買債 | ¢           | 買責盤種類      | \$ | 股票编辑 +   | 股票名稱 | ¢ | 總股數  | ¢  | 價格         | 4   | 交易状况,专 | 已成交股数 🗧 | 平均成交價格 💠 | 未成交股數 | \$    |
|            | 2019-07-12 15:21:28 | 買入 | Т           | 限價盤        |    | 00001.HK | 長和   |   | 500  |    | 72.500     |     | 已被拒絕   | 0       | 0.0000   | 500   |       |
|            |                     |    |             |            |    |          |      |   |      |    |            |     |        |         |          |       |       |
|            |                     |    |             |            |    |          |      |   |      |    |            |     |        |         |          |       |       |
|            |                     |    |             |            |    |          |      |   |      |    |            |     |        |         |          |       |       |
|            |                     |    |             |            |    |          |      |   |      |    |            |     |        |         |          |       |       |

在歷史委託可查看歷史下單紀錄。

- 1. 選擇日期
- 2. 選擇買賣盤種類
- 3. 按搜尋

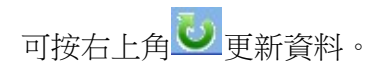

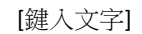

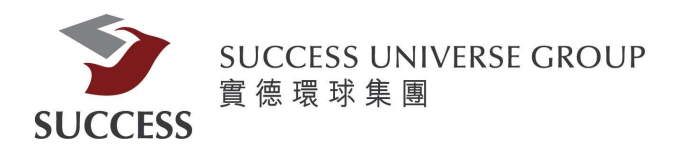

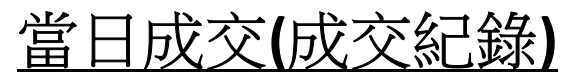

| r | 戶口概況    | 當日委許 | 6  | 當日成交  | 更改    | 關係委託 | E   | 史委託 🏹 | 歷史成交          | 股票  | 往來 | 現金 | 往來 | 0    |             | 2    |             |   |    | ы    |
|---|---------|------|----|-------|-------|------|-----|-------|---------------|-----|----|----|----|------|-------------|------|-------------|---|----|------|
|   | 下單日期/時間 | \$   | 貢査 | ♦ 買賣整 | É. (1 | 股票編集 | t + | 股票名   | i <b>X</b> \$ | 總股數 | ¢  | 價格 | ¢  | 交易狀況 | \$<br>已成交股数 | 成交價格 | \$<br>未成交股數 | ÷ | 貨幣 | \$ 3 |
|   |         |      |    |       |       |      |     |       |               |     |    |    |    |      | 条統找不到任何相    | 應記錄。 |             |   |    |      |
|   |         |      |    |       |       |      |     |       |               |     |    |    |    |      |             |      |             |   |    |      |
|   |         |      |    |       |       |      |     |       |               |     |    |    |    |      |             |      |             |   |    |      |
|   |         |      |    |       |       |      |     |       |               |     |    |    |    |      |             |      |             |   |    |      |
|   |         |      |    |       |       |      |     |       |               |     |    |    |    |      |             |      |             |   |    |      |
|   |         |      |    |       |       |      |     |       |               |     |    |    |    |      |             |      |             |   |    |      |
| N |         |      |    |       |       |      |     |       |               |     |    |    |    |      | 1           |      |             |   |    | •    |

在當日成交可查看當日成交紀錄。

|   |      | Þ       | <del>孫</del> | 史  | 成    | 交            | (歷            | 史 | 成       | Ż    | 「糸      | Ľ  | <u>錄)</u> |   |      |   |      |   |     |
|---|------|---------|--------------|----|------|--------------|---------------|---|---------|------|---------|----|-----------|---|------|---|------|---|-----|
| 從 | 戶口概況 | 當日委託    | 當日成交         | )  | 微額委託 | 歴史委          | 第 <b>章</b> 史6 | 較 | 股票往來    | r    | 現金往來    | U  | )         |   |      |   |      |   | (b) |
|   | 交易日期 | \$ 交收日期 | \$           | 買唐 | * N# | <b>经就 \$</b> | 股票名稱          | ¢ | 已成交股数   | \$   | 貨幣      | \$ | 平均成交價格    | ¢ | 交收金額 | ¢ | 交易編號 | ÷ | 備註  |
|   |      |         |              |    |      |              |               | 3 | 除統找不到任何 | 「相應言 | 2錄。<br> |    |           |   |      |   |      |   |     |
|   |      |         |              |    |      |              |               |   |         |      |         |    |           |   |      |   |      |   |     |
|   |      |         |              |    |      |              |               |   |         |      |         |    |           |   |      |   |      |   |     |
| 4 |      |         |              |    |      |              |               |   |         |      |         |    |           |   |      |   |      |   | F F |

客戶可以在這裡查閱歷史成交

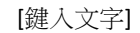

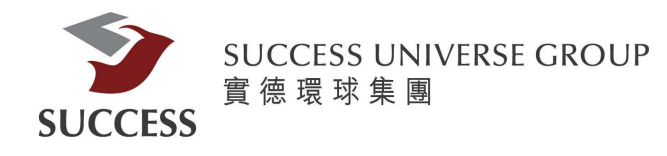

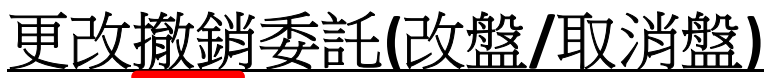

| 戶口觀況      | 日委託 當日成交            | 更改議論委 | 託 歴史委託 | 歴史成交     | 股票往來   | 現金往來 💟       |        |        |        |         | - € € |
|-----------|---------------------|-------|--------|----------|--------|--------------|--------|--------|--------|---------|-------|
|           | 下軍日期/時間 🔶           |       | ◆      | 股票编辑 🔹   | 股票名稱 🛊 | <b>總股款</b> 🔹 | 委託價格 💠 | 交易状况。◆ | 已成交股数。 | 成交價格 🔹  | 未成交   |
| (取消)(更改)  | 2019-07-23 09:27:29 | 買入    | 増強限價盤  | 00494.HK | 利豐     | 10,000       | 1.0    | 掛牌中    | 0      | 0.00000 | 10,0  |
| [取消] (更改) | 2019-07-23 09:27:08 | 買入    | 增強限價盤  | 00493.HK | 國美零售   | 10,000       | 0.68   | 掛牌中    | 0      | 0.00000 | 10,0  |
| 取消 更改     | 2019-07-23 09:26:27 | 買入    | 增強限價盤  | 00297.HK | 中化化肥   | 2,000        | 0.83   | 掛牌中    | 0      | 0.00000 | 2,0   |
| 4         |                     |       |        |          |        |              |        |        |        |         | •     |

在更改撤銷委託中,客戶可按左方的更改按鈕從而更改買賣盤 或取消按鈕去取消買賣盤

可按右上角 更新資料。

#### 按下取消後會出現確認取消提示:

| 下單編就     | 20190724HK00000553 |
|----------|--------------------|
| 股票編號     | 00297.HK           |
| 交易市場     | HKEX               |
| 股票名稱     | 中佔佔肥               |
| 價格       | 0.85               |
| 股數       | 20,000             |
| 買賣整種類    | 就倒飛行些              |
| 下一個下單日指令 | 否                  |

出現確認取消下單畫面
 2. 按確定

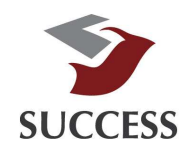

SUCCESS UNIVERSE GROUP 實 德 環 球 集 團

按下確認更改會出現確認更改提示:

| AN IL | 確認更改下單       |          |    |  |   |      |   |  |  |
|-------|--------------|----------|----|--|---|------|---|--|--|
|       | 下軍編號         |          |    |  |   |      |   |  |  |
|       | 買/沽          | 買入       |    |  |   |      |   |  |  |
| 1     | 股票编辑         | 00494.HK |    |  |   |      |   |  |  |
| J     | 交易市場         | HKEX     |    |  |   |      |   |  |  |
|       | 股票名稱         | 利豐       |    |  |   |      |   |  |  |
| 1     | 價格           | 1        |    |  | • |      |   |  |  |
| đ     | 每手股數         | 2000     |    |  |   |      |   |  |  |
|       | ULAL         | 10,000   |    |  | • | - 雙幣 | - |  |  |
| 1     | HZSEL        | 雙股轉換     |    |  |   |      |   |  |  |
| Ę     | 已成交份数        | 0        |    |  |   |      |   |  |  |
| Ĩ     | 買賣盤種類        | 增強限價盤    |    |  |   |      |   |  |  |
|       | 下一個下單日<br>指令 | 종        |    |  |   |      | 盛 |  |  |
|       | 股數超過每單<br>限額 |          |    |  |   |      |   |  |  |
|       |              | 確定       | 取済 |  |   |      |   |  |  |

- 1. 出現確認更改下單畫面
  - 2. 更改價格及股數
    - 3. 按確定